# 利用 S64 最小系统板设计的 USB AVRISP mkll 下载器 文档编号 MAN2007A\_CH 文档版本 Rev. A 详细描述了利用 S64 最小系统板设计 USB AVRISP mkll 下载器 文档摘要 关键词 AT91SAM7S64、S64 最小系统板、USB AVRISP mkll 创建日期 2009-12-09 创建人员 审核人员 Robin <u>Hotislandn</u> 文档类型 公开发布/开发板配套文件 版权信息 Mcuzone 原创文档,转载请注明出处

#### Template A.1

## 更新历史

| 版本     | 时间         | 更新   | 作者    |
|--------|------------|------|-------|
| Rev. A | 2009-12-09 | 初始创建 | Robin |
|        |            |      |       |
|        |            |      |       |
|        |            |      |       |

微控电子 乐微电子 杭州市登云路 639 号 2B143 销售 TEL: 86-571-89908193 13957118045 支持 TEL: 18913989166 13957118045 FAX: 86-571-89908193 www.mcuzone.com www.atarm.com

# 1.概述

AT91SAM7S64 芯片内部内置 USB Device,而且具备 64K FLASH 和 16K SRAM,可以利用这些资源设计一款兼 容型 USB AVRISP mkll 下载器(编程器)。

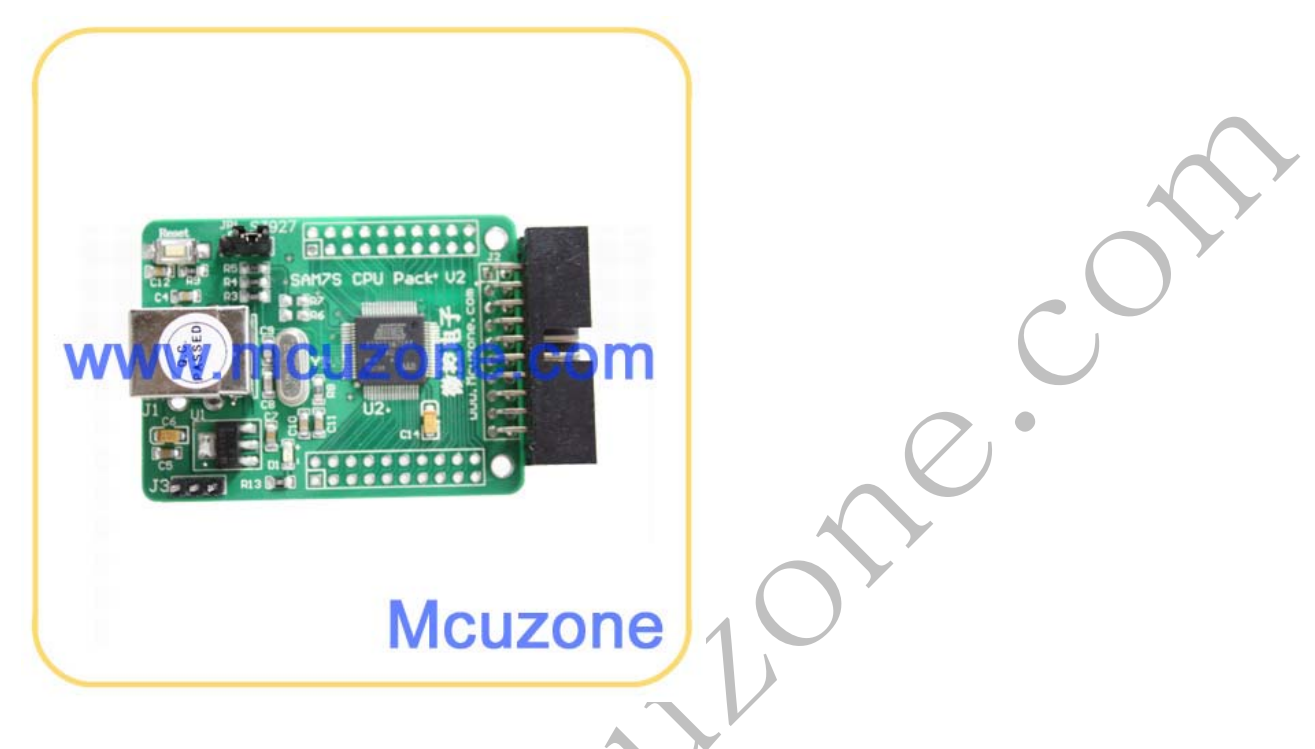

# 2. 烧写 USB AVRISP mkll 固件

在烧写固件前请先安装 SAM-BA。版本不限,只要支持 AT91SAM7S64 即可。

首先将最小系统板的 JP1 跳线短接 1-2, 然后插上 USB 上电, 等待 10 秒, 10 秒后, 拔掉 USB 线, 然后将 JP1 短路帽拔掉或者跳到 2-3。再重新上电, 上电后 PC 会发现新硬件, 请按照提示安装驱动。驱动安装完成后即可在设备管理器里面发现 atm6124 设备, 如下图:

| □ 设备管理器                                                      |   |
|--------------------------------------------------------------|---|
| 文件(E) 操作(A) 查看(V) 帮助(H)                                      |   |
|                                                              |   |
| 匣 🥑 端口 (COM 和 LPT)                                           | ~ |
|                                                              |   |
| E ····································                       |   |
| □ 圆 人体学输入设备                                                  |   |
| 田····································                        |   |
| □ 😴 通用串行总线控制器                                                |   |
| atm6124.Sys ATMEL AT91xxxxx Test Board                       |   |
| Intel (R) ICH9 Family USB Universal Host Controller - 2934   |   |
| 🚔 Intel (R) ICH9 Family USB Universal Host Controller - 2936 |   |
| Fintel (R) ICH9 Family USB Universal Host Controller - 2937  |   |
| Thtel(R) ICHS Family USB Universal Host Controller - 2939    |   |
| 🛶 Intel(R) ICH9 Family USB2 Enhanced Host Controller - 293A  |   |
| → ISB Composite Device                                       |   |
| USB Mass Storage Device                                      |   |
| USB Root Hub                                                 | _ |
| USB Koot Hub                                                 | × |
|                                                              |   |
|                                                              |   |
| 出现该设备之后就可以打开 SAM-BA 开始烧写了。                                   |   |
|                                                              |   |
| SAN-BA 2.9                                                   |   |
| Select the connection : \usb\ABM0                            |   |
| Select your board : at91sam7s64-ek                           |   |
|                                                              |   |
| Connect                                                      |   |
| 占土法论校研                                                       |   |
| 点山廷按按钮:                                                      |   |
|                                                              |   |
|                                                              |   |
|                                                              |   |
|                                                              |   |
|                                                              |   |
|                                                              |   |
|                                                              |   |

|                                                                                          | SAT-BA 2 0             | - ot 91 con 7 c64    | -ak                  |                   |            |                              |                        |
|------------------------------------------------------------------------------------------|------------------------|----------------------|----------------------|-------------------|------------|------------------------------|------------------------|
| 1.11                                                                                     | JAL DA 255             | - 41915411504        | -68                  |                   |            |                              |                        |
| F                                                                                        | ile Script File L      | Link Help            |                      |                   |            |                              |                        |
|                                                                                          | at91sam7s64 Memory     | Display              |                      |                   |            |                              |                        |
| 9                                                                                        | Start Address : 0x200  | 000 Refresh          | Display format       |                   |            | Apple                        | t traces on DBGU       |
| S                                                                                        | ize in byte(s) : 0x100 |                      | Cascii C 8-t         | oit 🔿 16-bit 🖲 32 | -bit       | linfos                       | Apply                  |
|                                                                                          | 0x00200000             | 0xEA000013           | OxEAFFFFFE           | 0xEA000054        | OXEAFFFFFE |                              | <u>^</u>               |
|                                                                                          | 0x00200010             | OXEAFFFFFE           | OxEAFFFFFE           | OXEAFFFFFE        | 0xE599820C |                              |                        |
|                                                                                          | 0x00200020             | OxE3A0D004           | OxE58BD128           | OxE59AD04C        | OxE59CD004 |                              |                        |
|                                                                                          | 0x00200030             | OxE21DD001           | 0x125EF004           | OxE59ADO3C        | OxE21DDF80 |                              |                        |
|                                                                                          | 0x00200040             | 0x01CC80B0           | 0x11CC80B2           | 0x13A0D001        | 0x158CD004 |                              |                        |
|                                                                                          | 0v00200050             | 0xF25FF004           | 0781080000           | 0vF321F0D1        | 0752852000 |                              | ×                      |
|                                                                                          |                        |                      |                      |                   |            |                              |                        |
| E                                                                                        | EPROM AT24 Flag        | sh SRAM              |                      |                   |            |                              |                        |
| Г                                                                                        | – Download / Upload    | l File               |                      |                   |            |                              |                        |
| Send File Name : ://Documents and Settings/Administrator/桌面 /avrisp mkii.bin 🔑 Send File |                        |                      |                      |                   |            |                              |                        |
|                                                                                          | Receive File Name :    |                      |                      |                   | <b>₽</b>   | Receive File                 |                        |
|                                                                                          | Address :              | 0x100000 Size        | (For Receive File) : | 0x1000 byte(s)    |            | Compare sent file with memor | y III                  |
| L                                                                                        | Scripts                |                      |                      |                   |            |                              |                        |
|                                                                                          | Disable BrownOut D     | etector (GPNVM0)     |                      | ▼ Evecute         | 1          |                              |                        |
| l                                                                                        |                        | elector (or norme)   | -                    | Encouro           |            |                              |                        |
| _                                                                                        |                        |                      |                      |                   |            |                              |                        |
| SA                                                                                       | M-BA console disp      | lay active (Tcl8.4.1 | 3 / Tk8.4.13)        |                   |            |                              | <u>^</u>               |
| (A1                                                                                      | (91-ISP v1.13) 1 9     | %                    |                      |                   |            |                              |                        |
| (A )                                                                                     | (91-15P VI.13) I %     | Yo                   |                      |                   |            |                              |                        |
|                                                                                          |                        |                      |                      |                   |            |                              |                        |
|                                                                                          |                        |                      |                      |                   |            |                              |                        |
|                                                                                          |                        |                      |                      |                   |            | \usb\ARM0 Boa                | rd : at91 sam7s64-ek 🤍 |

选择要写入的 avrisp\_mkii.bin 文件,然后点 send file 按钮进行烧写。 系统会提示要不要解锁:

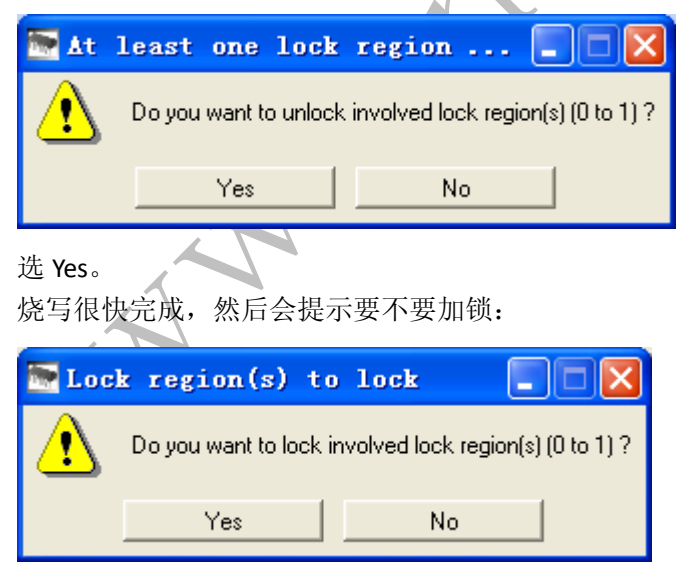

选择 NO,即不加锁。如果选择了 YES,那么下次烧写的时候需要将 ERASE 引脚拉高来删除代码。

#### 利用 S64 最小系统板设计的 USB AVRISP mkll 下载器

# 3. 安装 AVRSTUDIO 和驱动并进行烧写测试

注意,此 USB AVRISP mkll demo 仅针对 AVRSTUDIO 4.12 B460(可在 Mcuzone 网站下载),用于演示目的,非 商用版本,我们不保证提供技术升级服务。

请先下载 AVRSTUDIO 4.12 B460 并安装,注意,请勾选 USB 驱动并安装,安装完成后将光盘里面的 Stk500Common.dll 文件覆盖到安装目录下的 STK500 文件夹。

| Select Features<br>Select the features setup will i | nstall.                                                                                                    |                                                                                                    |
|-----------------------------------------------------|----------------------------------------------------------------------------------------------------|----------------------------------------------------------------------------------------------------|
|                                                     | Select the features you want to install, and de<br>Implicately the features you want to install, and de<br>Implicately the features you want to install the features you want to install the features you want to install the features you want to install the features you want to install the features you want to install the features you want to install the features you want to i | eselect the features you want to uninstall.<br>Description<br>USB driver for ICE 40, ICE 50,<br>AVRISP mkII and JTAGICE<br>mkII.<br>These can be installed later by<br>running the Setup program and<br>select Modify.<br>Windows 95 and Windoes NT<br>does not support USB. |
| InstallShield                                       | < <u>B</u> ack <u>N</u> ex                                                                                                    | t > Cancel                                                                                                    |

然后插上最小系统板, PC 将发现新硬件,请按照提示安装。正确完成后可以在设备管理器里面找到 AVRISP mkll 设备:

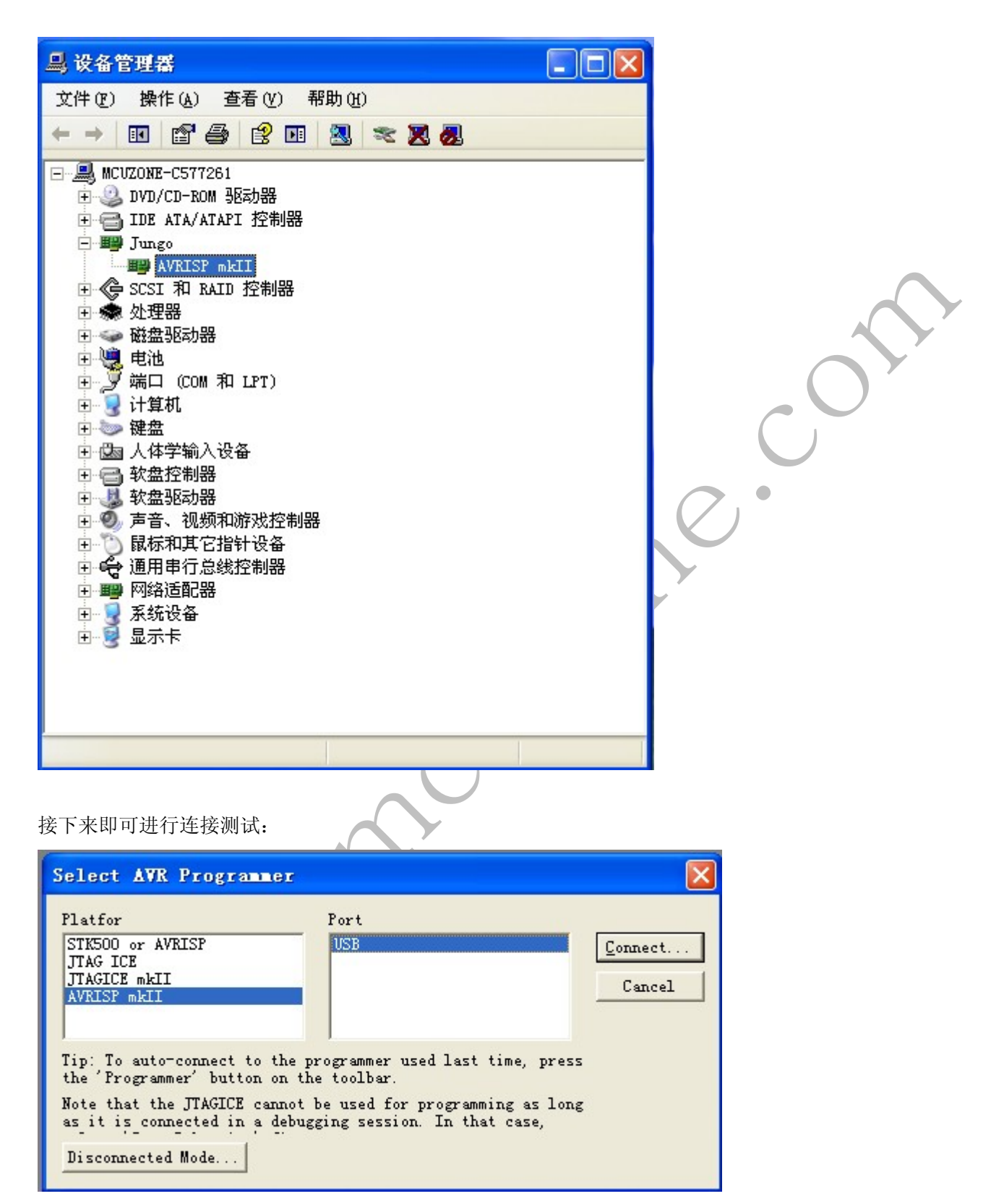

选择 AVRISP mkII 和 USB 端口, 然后 Connect:

| AVRISP =kII                                                             |          |  |
|-------------------------------------------------------------------------|----------|--|
| Program Fuses   LockBits   Advanced   Board   Auto                      |          |  |
| Device                                                                  |          |  |
| ATmega16 💌 Erase Device                                                 |          |  |
| - Programming mode                                                      |          |  |
|                                                                         |          |  |
| C Parallel/High Voltage : Verify Device After Progra                    | 1        |  |
| Flash                                                                   |          |  |
| Input HEX FilC:\Documents and Settings\Administrat                      |          |  |
| Program Verify Read                                                     |          |  |
|                                                                         |          |  |
| C Vse Current Simulator/Emulator EEPROM Men                             |          |  |
| 🕞 Input HEX Fil                                                         |          |  |
| Pr <u>o</u> gram Ver <u>i</u> fy Re <u>a</u> d                          |          |  |
|                                                                         |          |  |
|                                                                         |          |  |
| Setting mode and device parameters OK!<br>Entering programming mode OK! |          |  |
| Reading signature 0x1E, 0x94, 0x03 0K!<br>Leaving programming mode 0K!  |          |  |
|                                                                         |          |  |
| 选择器件,以ATmega16为例进行演示。                                                   |          |  |
| AVRISP SET                                                              |          |  |
|                                                                         |          |  |
| rrogram  Fuses   LockBits   Advanced   Board   Auto                     |          |  |
| Device                                                                  | 1        |  |
| AImegal6 <u>E</u> rase Device                                           |          |  |
| Programming mode                                                        |          |  |
| ♥ LSF<br>C Parallel/High Voltage : Verify Device After Progra           | r        |  |
| Flash                                                                   |          |  |
| C Use Current Simulator/Emulator FLASH Me                               |          |  |
| • Input HEX Fil Settings\Administrator\桌面\Test.hex                      |          |  |
| <u>Program</u> <u>Verify</u> <u>R</u> ead                               |          |  |
| EEPROM                                                                  |          |  |
| C Use Current Simulator/Emulator EEPROM Men                             |          |  |
| • Input HEX Fil                                                         |          |  |
| Pr <u>og</u> ram Ver <u>i</u> fy Re <u>a</u> d                          | 1 1      |  |
|                                                                         |          |  |
| Setting mode and device parameters OK!                                  | <u> </u> |  |
| Entering programming mode OK!<br>Erasing device OK!                     |          |  |
| Programming FLASH OK!<br>Reading FLASH                                  |          |  |
| J •                                                                     |          |  |

Read 测试。

| AVRISP mkII                                                                        |                                              |        |
|------------------------------------------------------------------------------------|----------------------------------------------|--------|
| Program   Fuses   LockBits   Advanced   Board                                      | Auto                                         |        |
| Device                                                                             | Erase Device                                 |        |
| Programming mode                                                                   |                                              |        |
| © ISP                                                                              | evice Before<br>Device After Program         |        |
| Flash<br>© Use Current Simulator/Emulator FLAS                                     | [ Me                                         | $\sim$ |
| Input HEX Fill Settings\Administrator      Program     Verify                      | \桌面\Test.hex                                 |        |
|                                                                                    |                                              |        |
| © Use Current Simulator/Emulator EEPR<br>© Input HEX Fil                           | )M Men                                       |        |
| Pr <u>o</u> gram Ver <u>i</u> fy                                                   | Read                                         |        |
| Erasing device OK!                                                                 |                                              |        |
| Programming FLASH OK!<br>Reading FLASH OK!<br>RIASU                                |                                              |        |
| LASA contents is equal to file OK<br>Leaving programming mode OK!                  | ×                                            |        |
| 编程测试。                                                                              |                                              |        |
| AVRISP mkII                                                                        |                                              |        |
| Program Fuses LockBits Advanced Boar                                               | l Auto                                       |        |
| On-Chip Debug Enabled; [OCDEN=0]                                                   |                                              |        |
| ✓ JTAG Interface Enabled; [JTAGEN=0] Serial program downloading (SPI) enabled      | led: [SPIEN=0]                               |        |
| Preserve EEPROM memory through the Ch                                              | ip Erase cycle; [EE                          |        |
| Boot Flash section size=120 words boo                                              | t start address=\$1F<br>t start address=\$1F |        |
| □ Boot Flash section size=512 words Boo<br>■ Boot Flash section size=1024 words Bo | t start address=\$1E<br>of start address=\$1 |        |
| Boot Reset vector Enabled (default ad                                              | dress=\$0000); [BOOT                         |        |
| CKOPT fuse (operation dependent of CB<br>Brown-out detection level at VCC=4.0      | SEL fuses); [CKOPT=<br>V: [BODLEVEL=0]       |        |
| Brown-out detection level at VCC=2.7                                               | V; [BODLEVEL=1]                              |        |
| L Brown-out detection enabled; LBODEN=C<br>□ Ext. Clock; Start-up time: 6 CK + 0 m | ]<br>s; [CKSEL=0000 SVT=                     |        |
|                                                                                    |                                              |        |
| ✓ Auto Verij<br>✓ Smart Warnings                                                   | erify Read                                   |        |
|                                                                                    |                                              |        |
| Setting mode and device parameters. OK!                                            | <u>~</u>                                     |        |
| Entering programming mode. UK!<br>Reading fuses 0x99, 0xE1 0K!                     |                                              |        |
| Pressing brockamming mode. OK:                                                     | <u>×</u>                                     |        |

Fuses 测试。

| AVRISP mkII                                                                                                    |
|----------------------------------------------------------------------------------------------------|
| Program Fuses LockBits Advanced Board Auto                                                                                                    |
| <ul> <li>Mode 1: No memory lock features enabled</li> <li>Mode 2: Further programming disabled</li> <li>Mode 3: Further programming and verification disabled</li> <li>Application Protection Mode 1: No lock on SPM and LPM in Ap</li> <li>Application Protection Mode 2: SPM prohibited in Applicatic</li> <li>Application Protection Mode 3: LPM and SPM prohibited in Applicatic</li> <li>Boot Loader Protection Mode 1: No lock on SPM and LPM in Bc</li> <li>Boot Loader Protection Mode 2: SPM prohibited in Boot Loade</li> <li>Boot Loader Protection Mode 3: LPM and SPM prohibited in Bc</li> <li>Boot Loader Protection Mode 3: LPM and SPM prohibited in Bc</li> </ul> |
|                                                                                                    |
| ✓ Auto Verif     Program     Verify     Read       ✓ Smart Warning:                                                                                                    |
| LockBits 测试。                                                                                                    |
| AVRISP mkII                                                                                                    |
| Program Fuses   LockBits Advanced   Board   Auto                                                                                                    |
| Signature Bytes<br>Ox1E 0x94 0x03<br>Signature matches selected device                                                                                                    |
| Oscillator Calibration byte<br>Calibrate for frequency:<br>1.0 MHz                                                                                                    |
| Value     Write     Read Cal. Byte       0xB6     C Eeprom     Write to Memory                                                                                                    |
| Communication Settings<br>Baud 115200 Baud rate changes are active<br>immediately.                                                                                                    |
| Setting mode and device parameters OK!<br>Entering programming mode OK!<br>Reading calibration byte OxB6 OK!<br>Leaving programming mode OK!                                                                                                    |

Advanced 测试,可以读取校准字。

| AVRISP mkII                                                                                                    |                        |
|----------------------------------------------------------------------------------------------------|------------------------|
| Program Fuses LockBits Advanced Board Auto                                                                                                 |                        |
| Voltages                                                                                                    |                        |
| VTarget 6.0 ARef: 6.0                                                                                                    |                        |
| 0.0 - 0.0 <u>Frite Voltages</u>                                                                                                    | $\sim$                 |
| Oscillator and ISP Clock                                                                                                    |                        |
| STK500 Osc: Attainabl Read                                                                                                    | $\bigcap^{\mathbf{y}}$ |
| ISP 125.0 kHz 🗸 Attainab]125.0 kHz Write                                                                                                   |                        |
| Note: The ISP frequency must be less than 1/4 of the                                                                                       |                        |
| Revision<br>Hw: OxOO, FW major: OxOO, FW minor: OxO1 Upgrade                                                                               |                        |
| Getting revisions HW: 0x00, FW Major: 0x00, FW Minor: 0x01<br>OK<br>Getting VTARGET 4.8V OK<br>Getting ISP frequency parameters SD=0x06 OK |                        |

Board 测试,注意,速度仅在125和8M之间有效,而且有一定的偏差。目标板电压固定为4.8V, 建议让目标板工作在3.3V方便和最小系统板的3.3VIO进行匹配。

目前在 ATmega48/88 和 ATmega16/32 上测试通过。

注意:此 USB AVRISP mkll 固件仅为演示用,并非商用产品,我们不对其提供商业技术支持和商业升级服务,请见谅。